## SONY.

## Početni koraci

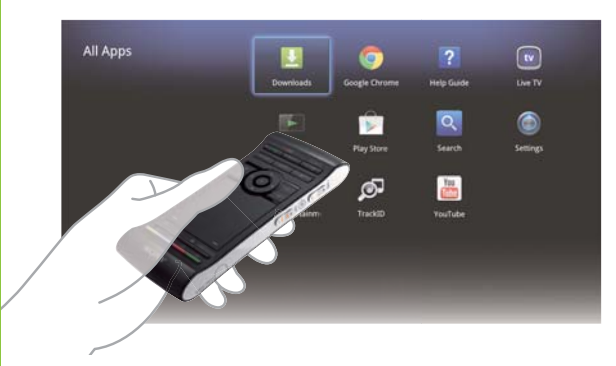

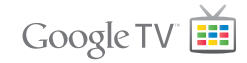

### Mrežni multimedijalni plejer NSZ-GS7

Slike ekrana, radnje i specifikacije su podložni promenama bez najave.

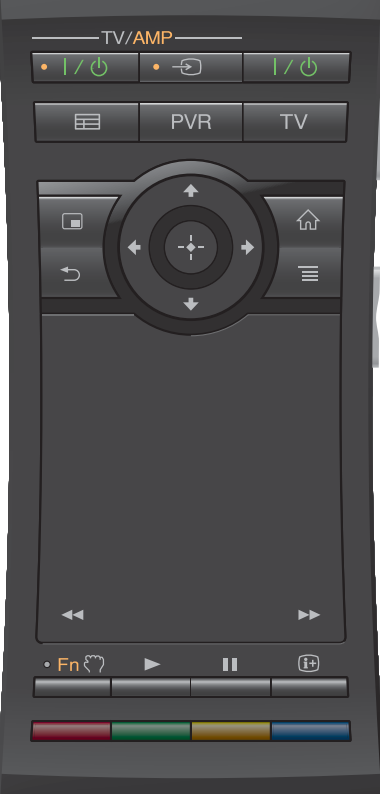

#### Početni koraci:

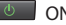

#### ON/STANDBY

Uključivanje ili isključivanje plejera.

#### Upravljanje povezanim uređajima jednim daljinskim upravliačem:

- Ako želite da koristite ovu funkciju, plejer mora da bude uključen.
- Za detalje o podešavanjima koda za daljinski upravljač pogledajte "Help Guide" (Vodič kroz pomoć) (stranica 14).

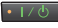

#### ON/STANDBY (TV/AMP)

Uključivanje ili isključivanje televizora/AV risivera.

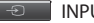

#### INPUT (TV/AMP)

Menjanje ulaza.

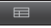

#### GUIDF\*1

Prikazivanje TV programskog vodiča.

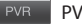

#### PVR\*2

Prikazivanje menija za PVR (lični video rikorder).

TV\*1

Prikazivanje TV programa uživo.

- \*1 Dostupno samo kada je plejer povezan sa Set Top Box uređajem.
- \*2 Dostupno samo kada je plejer povezan sa Set Top Box uređajem sa funkciiom PVR.

#### Upravljanje AV risiverom:

#### • Fn

#### Function

Tasteri sa narandžastom tačkom biće dostupni za upravljanje AV risiverom kada je indikator za funkciju uključen.

#### Kontrola za jačinu zvuka/pozicije programa (na bočnoj strani uređaja):

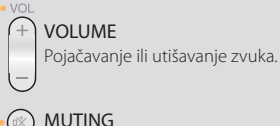

Isključivanje zvuka

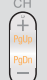

#### PROGRAMME POSITIONS\*

Biranje sledeće (+) ili prethodne (-)

VOL

+

СН

3

pozicije programa.

\* Dostupno samo kada je plejer povezan sa Set Top Box uređajem.

### Osnovne kontrole:

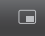

PICTURE IN PICTURE

Istovremeno prikazivanje dve slike na ekranu, na primer, TV programa i veb sajta (stranica 11).

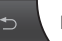

BACK

Povratak na prethodni ekran ili izlazak iz aplikacije.

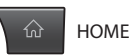

Otvaranje ekrana Home (Početni ekran) (stranica 6).

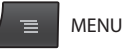

### MENU (OPTIONS)

Prikazivanje posebnih opcija povezanih sa svakom funkcijom.

#### Kontrole za reprodukciju:

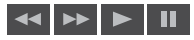

Ovi tasteri su dostupni tokom reprodukcije video zapisa, muzike ili fotografija. Tasteri 🚾 i 💌 funkcionišu samo kada ih pritisnete i držite duže vreme (ne kada ih dodirnete).

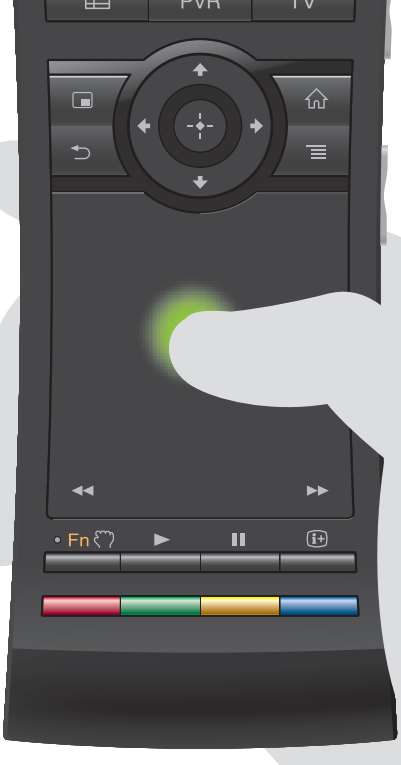

#### Intuitivno upravljanje pomoću touch-pad-a:

Daljinski upravljač možete da koristite za klik, pomeranje sadržaja, prevlačenje i otpuštanje, uvećavanje/smanjivanje.

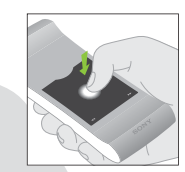

Klik

•<u>En</u> {")

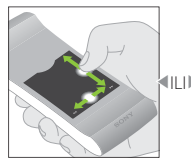

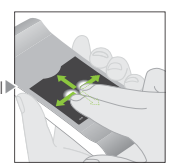

Vertikalno i horizontalno pomeranje

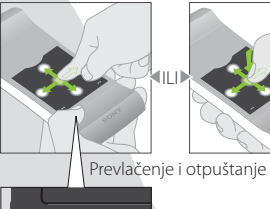

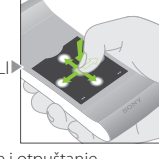

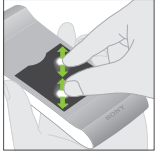

Uvećavanje/ smanjivanje

Pogledajte "Help Guide" (Vodič kroz pomoć) (stranica 14) za dodatne pokrete i detaljna objašnjenja.

Pritisnite i držite taster 🕎 da biste prevukli stavku, zatim otpustite taster da biste je otpustili.

#### Korišćenje specijalnih tastera:

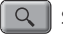

#### Search

Unesite upit u Ouick Search Box (Polje za brzu pretragu) i plejer će predložiti sadržai iz različitih medija.

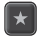

#### Bookmark

Obeležavanje omiljenog sadržaja.

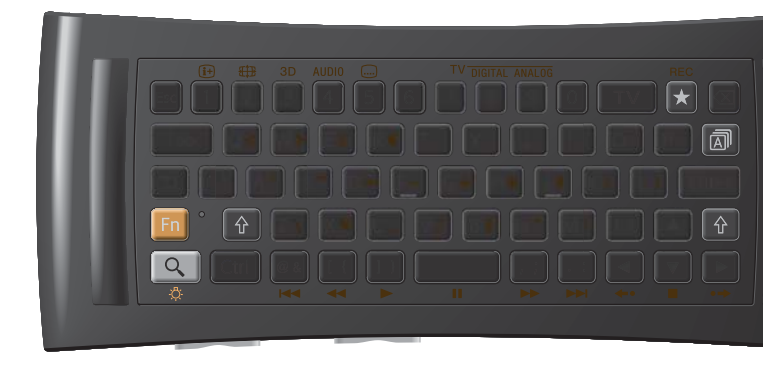

#### Ostali tasteri:

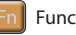

#### Function

Tasteri sa narandžastom oznakom biće dostupni kada je indikator za funkciju uključen.

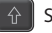

#### Shift

#### Language Selector

#### Korišćenje u mraku:

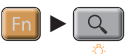

Uključivanje i isključivanje pozadinskog osvetlienia\*.

\* Pozadinsko osvetljenje možete da podesite tako da se automátski uključuje i isključuje u okviru "Settings" (Podešavanja) (pogledajte "Help Guide" (Vodič kroz pomoć) (stranica 14) za detalje). Imajte u vidu da se baterija brzo troši prilikom korišćenja ove funkcije.

#### Upravljanje pokretom:

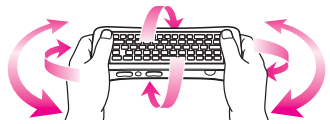

Upravljanje pokretom je dostupno kada pokrenete kompatibilne aplikacije.

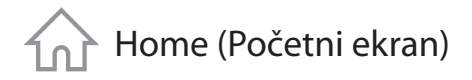

## Ovde možete da pristupite svakoj funkciji

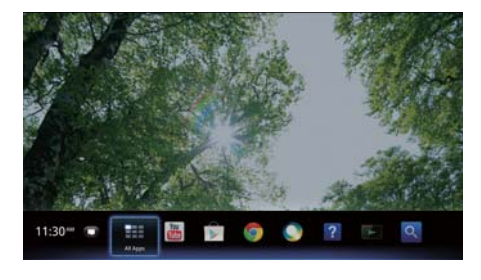

Sa ekrana Home (Početni ekran) možete da pristupite različitom sadržaju i aplikacijama. Home (Početni ekran) sadrži Notifications (Obaveštenja), All Apps (Sve aplikacije) i prečice za izbor aplikacija i veb sajtova.

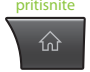

Home (Početni ekran) možete da prilagodite u skladu sa sopstvenim željama. Možete da uredite Home menu (Početni meni), dodate vidžete na Home (Početni ekran) i promenite pozadinsku sliku.

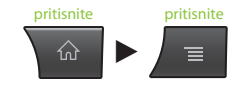

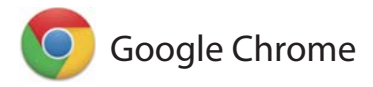

### Pregledanje veb sajtova

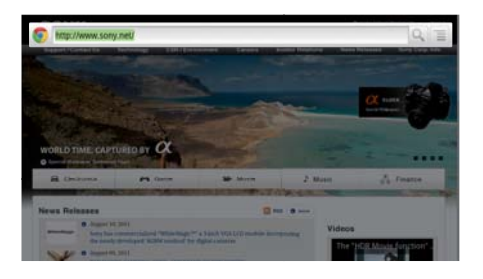

Ovaj plejer koristi Google Chrome<sup>™</sup> kao veb pregledač. Pomoću veb pregledača Google Chrome možete da pristupite svim omiljenim veb sajtovima.

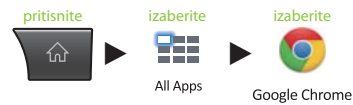

Veb sajtove možete da obeležite, a zatim možete da pristupite obeleživačima iz menija pregledača. Takođe možete da dodate prečicu do veb sajta u All Apps (Sve aplikacije).

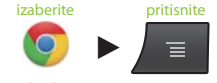

Google Chrome

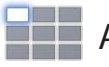

## All Apps (Sve aplikacije)

## Uživajte u instaliranim aplikacijama

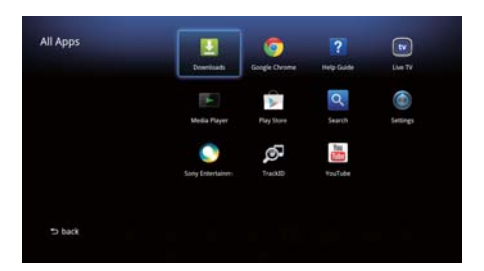

Sa liste All Apps (Sve aplikacije) možete da pristupite svim aplikacijama koje su instalirane na plejeru. Odavde možete da pokrenete aplikacije uključujući Live TV (TV program uživo), Media Player (Multimedijalni plejer) i Help Guide (Vodič kroz pomoć).

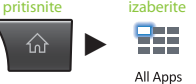

Aplikacije ili obeleživače na listi All Apps (Sve aplikacije) možete da deinstalirate, sakrijete ili uklonite, u zavisnosti šta izaberete.

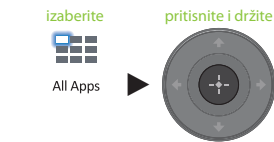

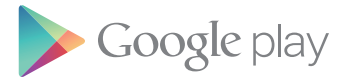

## Pronađite zanimljive aplikacije

Na usluzi Google Play<sup>™</sup> možete da pronađete još omiljenih aplikacija.

Aplikacije možete da preuzmete i počnete odmah da koristite na plejeru. Preuzete aplikacije se skladište u All Apps (Sve aplikacije).

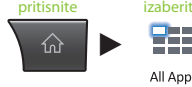

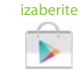

All Apps

Play Store

Možete da proverite tok preuzimanja.

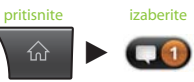

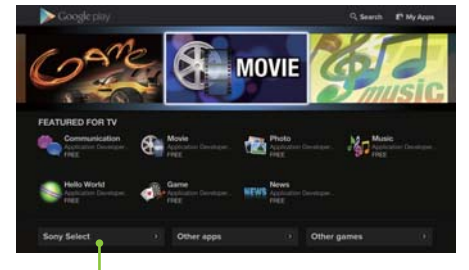

Pristupite aplikacijama koje preporučuje Sony sa kartice Sony Select.

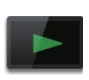

## Media Player (Multimedijalni plejer)

# Reprodukcija datoteka sa USB uređaja/unutrašnje memorije

Možete da reprodukujete audio/video datoteke i datoteke slika koje su uskladištene na USB uređaju (za detalje pogledajte Help Guide (Vodič kroz pomoć) pomoć (stranica 14)) koristeći Media Player (Multimedijalni plejer).

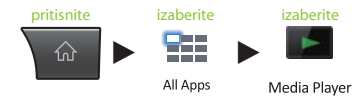

Možete da izaberete uređaj i promenite njegova podešavanja.

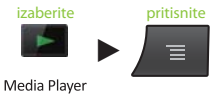

Fotografije, muziku i filmove možete da preuzmete sa veb sajtova i uskladištite u fascikli Download (Preuzimanje) na internoj memoriji ili USB uređaju.

## Picture-in-Picture (Slika u slici)

## Uživajte u aplikacijama i veb sajtovima dok gledate TV

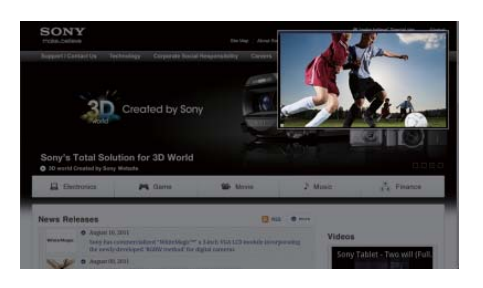

PIP (Picture-in-Picture) (Slika u slici) je funkcija koja vam omogućava da prikažete TV ekran u manjem prozoru (potprozoru). Na primer, možete istovremeno da pregledate Internet na punom ekranu dok gledate TV program u potprozoru.

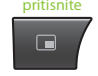

Možete da promenite veličinu i mesto potprozora.

držite

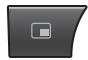

Ova funkcija je dostupna samo kada gledate sadržaj koji se emituje sa Set Top Box uređaja ili PVR-a.

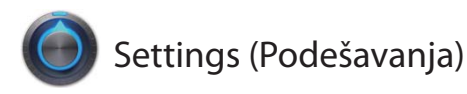

## Prilagođavanje plejera

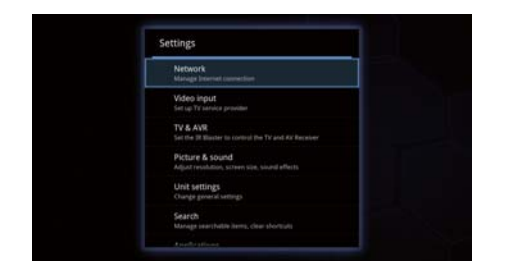

U meniju Settings (Podešavanja) možete da promenite različita podešavanja plejera.

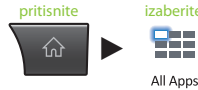

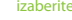

 $\bigcirc$ 

Settings

Meniju Settings (Podešavanja) takođe možete da pristupite iz menija koji se prikazuje na ekranu Home (Početni ekran).

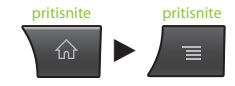

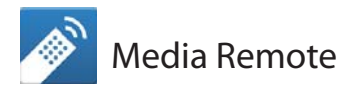

## Efikasnije korišćenje pametnog telefona ili tablet uređaja

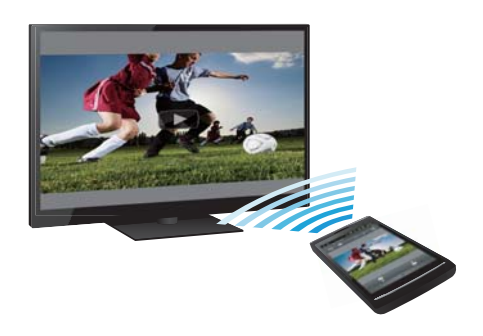

Preuzmite besplatnu aplikaciju "Media Remote" na Android™ telefonu, Android™ tabletu ili iPhone-u.

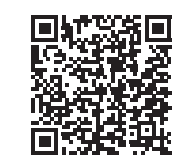

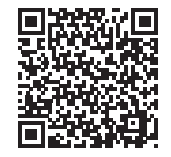

Skenirajte Android uređajem

Skenirajte iPhone uređajem

Pomoću aplikacije Media Remote, uređaj možete da koristite kao daljinski upravljač za plejer, možete da tražite muziku koja se reprodukuje ili na TV ekranu prikažete sajtove koji se prikazuju na uređaju.

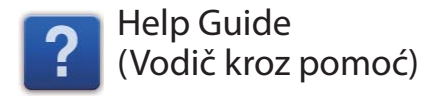

## Saznajte više o plejeru

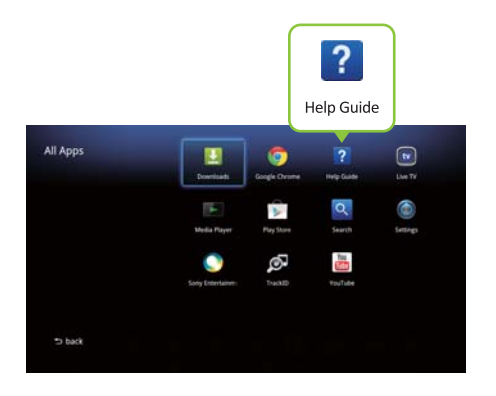

Help Guide (Vodič kroz pomoć) sadrži detaljne informacije o korišćenju plejera.

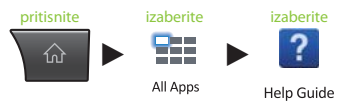

Help Guide-u (Vodiču kroz pomoć) takođe možete da pristupite iz PC pregledača.

http://www.sony.net/helpguide/r/ networkplayer/

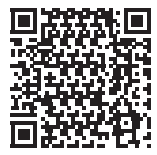

© 2012 Sony Corporation 4-421-776-**11**(1) (SR)

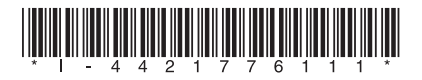

#### Informacije o zaštićenim znakovima

- Google TV, Google Chrome, Google Play, Android i odgovarajući logotipi su zaštićeni znakovi kompanije Google Inc.
- iPhone je zaštićeni znak kompanije Apple Inc. registrovane u SAD i drugim zemljama.
- Nazivi ostalih sistema i proizvoda su obično zaštićeni znakovi ili registrovani zaštićeni znakovi proizvođača. Oznake <sup>™</sup> i <sup>®</sup> nisu navedene u ovom dokumentu.